## پاک کردن تاریخچه (History ) مرورگر کروم (Google Chrome)

ابتدا مرورگر <mark>کرو</mark>م را باز کنید .از سمت راست روی 📑 کلیک کنید. از منوی باز شده گزینه History را انتخاب کنید.

| New tab<br>New window<br>New Incognito                | 6 1                                                           |                                                                                           |                                                                                                    |
|-------------------------------------------------------|---------------------------------------------------------------|-------------------------------------------------------------------------------------------|----------------------------------------------------------------------------------------------------|
| New tab<br>New window<br>New Incognito                |                                                               |                                                                                           |                                                                                                    |
|                                                       | window                                                        | (<br>Ctri+Si                                                                              | ltrl+T<br>ltrl+N<br>uft+N                                                                                                    |
| I+H History                                           |                                                               |                                                                                           |                                                                                                    |
| Downloads<br>Bookmarks<br>Google Passwo<br>Extensions | ord Manager 📲                                                 | New                                                                                       | (tri+)<br>•                                                                                                    |
| Zoom Print Cast Find More tools                       | - 10                                                          | 10% +                                                                                     | E3<br>Dtrl+P<br>Dtrl+F                                                                                                    |
| Edit                                                  | Cut                                                           | Сору                                                                                      | Paste                                                                                                    |
| Settings<br>Help                                      |                                                               |                                                                                           | ,                                                                                                    |
|                                                       | Coom Zoom Print Cast Find More tools Edit Settings. Help Exit | Extension - 10<br>Print<br>Cent<br>Find<br>More tools<br>Eelt<br>Settings<br>Help<br>Eent | Zommunia     - 100% -       Print.     C       Gata     C       Mare tools     C       Eate     Cut       Settings     Help       Eate     Cut |

سپس بعد از منوی History دوباره گزینه History را انتخاب می کنیم. و از سمت چپ گزینه Clear browsing data را انتخاب می کنیم.

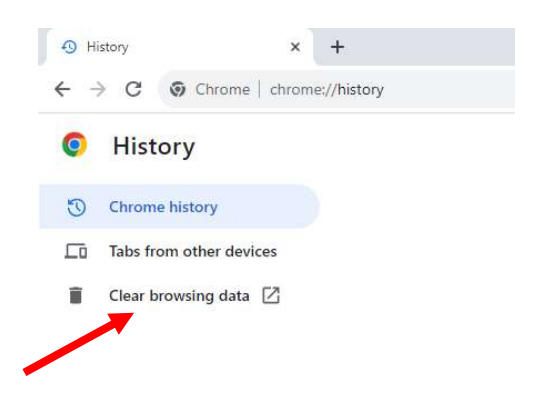

در صفحه ظاهر شده گزینه های پایین را مارک دار کرده و کادر Time range را روی All time بگذارید و سپس گزینه Clear data را انتخاب می کنیم .

| Clear brow                | sing data                                                                                  |                                            |
|---------------------------|--------------------------------------------------------------------------------------------|--------------------------------------------|
|                           | Basic                                                                                      | Advanced                                   |
| Time range                | All time                                                                                   | •                                          |
| Brows Clears Cookie Signs | ing history<br>history, including in th<br>es and other site data<br>you out of most sites | ie search box                              |
| Cache<br>Frees            | d images and files<br>up 66.1 MB. Some sites                                               | s may load more slowly on your next visit. |
|                           |                                                                                            |                                            |
|                           |                                                                                            | Cancel Clear data                          |